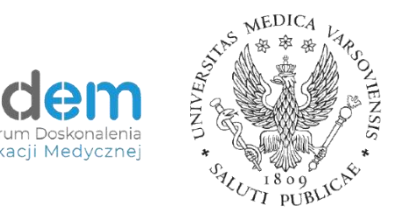

## Umieszczanie materiałów w kursie e-learningowym

Aby edytować kurs e-learningowy, należy zalogować się do platformy e-learningowej na

| Warszawski Uniwersytet Medyczny         Login       Zapomniałeś(aś) nazwy użytkownika lub         Hasło       Przyjmowanie cookies (ciasteczek) musi         Zapamiętaj login       być włączone w Twojej przeglądarce          Zaloguj się       Czy jesteś w tym serwisie po raz pierwszy? | •<br>• • • • • • • • • • • • • • • • • • • |                                                                                                    |                                                                                          |  |
|----------------------------------------------------------------------------------------------------|--------------------------------------------|----------------------------------------------------------------------------------------------------|------------------------------------------------------------------------------------------|--|
| Login       hasla?         Haslo       Przyjmowanie cookies (clasteczek) musi być włączone w Twojej przeglądarce •         Zaloguj się       Zaloguj się                                                                                                    | Warszawski Uniwersytet Medyczny            | Lorin                                                                                                    | Zapomniałeś(aś) nazwy użytkownika lub                                                    |  |
| Czy jesteś w tym serwisie po raz pierwszy?                                                                                                    |                                            | Haslo                                                                                                    | hasła?<br>Przyjmowanie cookies (ciasteczek) musi<br>być włączone w Twojej przeglądarce 🥥 |  |
| Informacja<br>Platforma e-learningowa została zaktualizowana. Zachęcamy wszystkich użytkowników<br>(nauczycieli oraz studentów) do zgłaszania sugestii, uwag oraz propozycji związanych z<br>funkcionowaniem Platformy.                                                                      |                                            | Czy jesteś w tym serwisie po raz pierwszy?<br>Informacja<br>Platforma e-learningowa została zaktualizowana. Zachęcamy wszystkich użytkowników<br>(nauczycieli oraz studentów) do zgłaszania sugestii, uwag oraz propozycji związanych z<br>funktione uwajew piertorem |                                                                                          |  |

stronie: <u>https://e-learning.wum.edu.pl</u>.

Pracownicy logują się do platformy e-learningowej tak jak do portalu <u>www.ssl.wum.edu.pl</u>.

UWAGA: zaleca się skrócenie loginu do 20 znaków identyfikacyjnych (razem z kropką) oraz niestosowanie polskich liter. Zaleca się korzystanie z przeglądarek Mozilla Firefox bądź Google Chrome. Po zalogowaniu na platformie e-learningowej automatycznie utworzy się profil nauczyciela. Dzięki temu pracownicy Biura Jakości i Innowacyjności Kształcenia będą mogli nadać uprawnienia do wskazanego kursu.

Po nadaniu uprawnień i ponownym zalogowaniu nauczyciel zobaczy kurs, do którego jest przypisany:

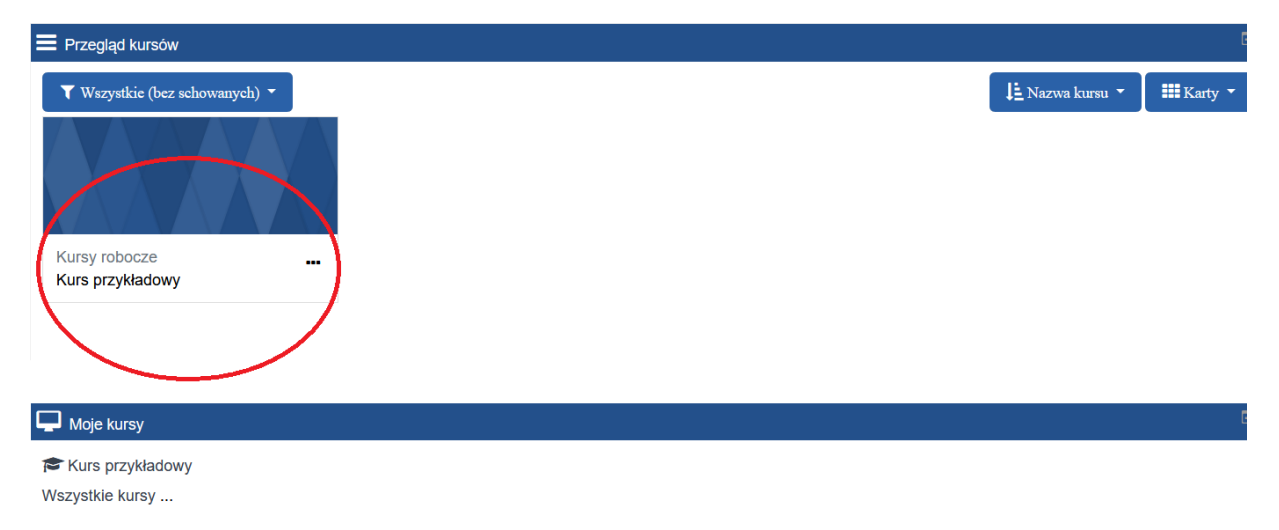

Po wejściu w kurs nauczyciel zobaczy moduły, w których może umieszczać materiały (szare pola zatytułowane "Temat"). Aby móc edytować i dodawać materiały, należy włączyć tryb edycji (niebieski przycisk na górnym pasku):

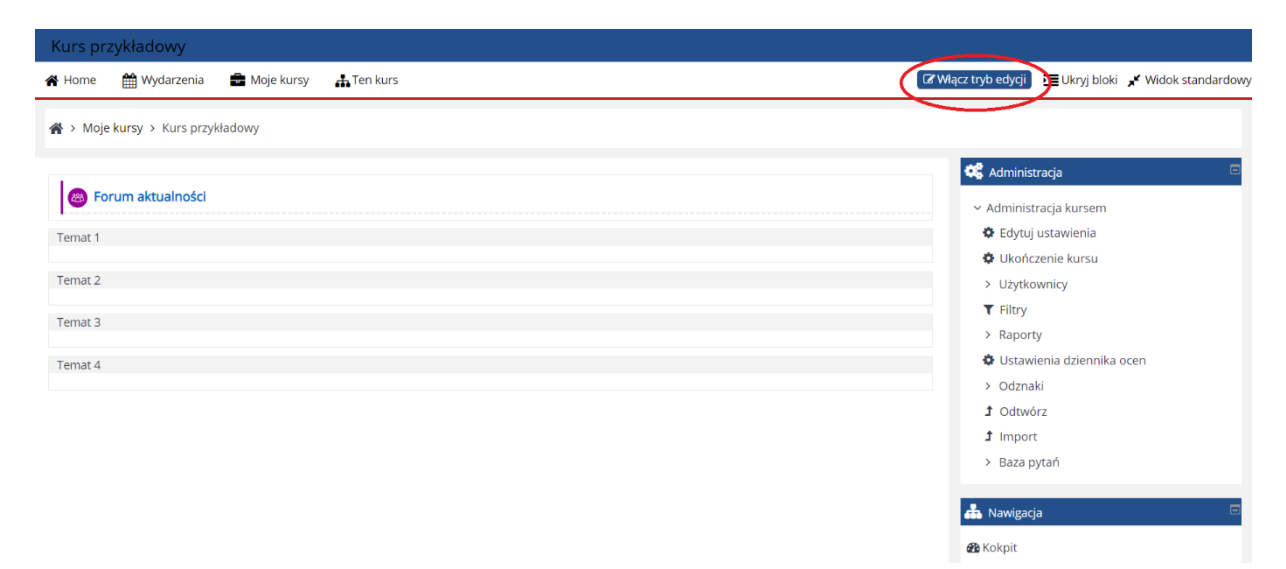

Po włączeniu trybu edycji możemy zmienić liczbę modułów (dodać lub usunąć). Aby usunąć dany moduł, należy przy nim kliknąć "Modyfikuj", a potem "Usuń temat". Aby dodać kolejny – należy kliknąć "Dodaj temat":

|                         | Modyfikuj 🛩 🕂 🚸 🗧                       | inistracja 🛛 🖻                    |
|-------------------------|-----------------------------------------|-----------------------------------|
| 🕈 💩 Forum aktualności 🖋 | Modyfikuj 👻 🛔 🔍 Admi                    | nistracja kursem                  |
|                         | ✤Dodaj aktywność lub zasób ✿ Uk         | /tuj ustawienia<br>ończenie kursu |
| Temat 1 🖋               | Modyfikuj → Uz<br>T Filt                | /tkownicy<br>ry                   |
|                         | + Dodaj aktywność lub zasób > Raj       | porty                             |
| Ternat 2 🌶              | tors<br>Modyfikuj → > Od                | tawienia dziennika ocen<br>znaki  |
|                         | + Dodaj aktywność lub zasób J Od        | twórz                             |
| Temat 3 🏕               | Modyfikuj 👻 > Baj                       | za pytań                          |
|                         | + Dodaj aktywność lub zasób             | gacja 🛛 🖂                         |
| Temat 4 🖋               | Modyfikuj 👻                             | i i                               |
|                         | ♣ Dodaj aktywność lub zasób<br>♣ Strona | a główna                          |
|                         | + Dodaj temat > Strony                  | (                                 |

Aby zmienić tytuł tematu, należy kliknąć w ikonkę pióra obok tytułu.

UWAGA: zmieniony tytuł należy zatwierdzić klawiszem ENTER. W przeciwnym razie zmiany nie zapiszą się:

| Temat 4 | Modyfikuj 🕶                 |
|---------|-----------------------------|
| •       | 🕇 Dodaj aktywność lub zasób |

Do każdego z modułów możemy dodać materiały dla studentów. Robimy to, wybierając "Dodaj aktywność lub zasób":

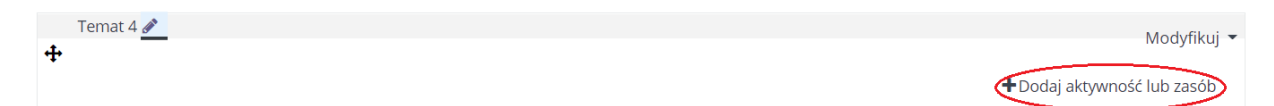

Po kliknięciu w "Dodaj aktywność lub zasób" pojawi się lista aktywności, przy pomocy których możemy udostępnić materiały studentom:

| 🆀 Home 🛗 Wydarzenia 🚔 Moje kursy | - Ten kure<br>Dodaj aktriwino | ść lub zasób                                                             |             |                             |                              | 0                                                 | Wwłacz tryb edycji 🗾 Ukryj bloki 💉 Widok st.                                                                                  | andardov |
|----------------------------------|-------------------------------|--------------------------------------------------------------------------|-------------|-----------------------------|------------------------------|---------------------------------------------------|----------------------------------------------------------------------------------------------------|----------|
| 🕈 🔕 Forum aktualności 🖌          | Wyszukaj<br>Wszystkie         | Wyszukaj         Q           Wszystkie         Aktywności         Zasoby |             |                             |                              | ٩                                                 | <ul> <li>K Administracja</li> <li>Administracja kursem</li> <li>Administracja kursem</li> </ul>                               |          |
| Temat 1 🌶<br>🕂<br>Temat 2 🌶      | Adres URL                     | H-P<br>Aktywność H5P                                                     | Baza Danych | BigBlueButton<br>BN         | Czat                         | Eduplayer                                         | <ul> <li>Ukończenie kursu</li> <li>Uzytkownicy</li> <li>Filtry</li> <li>Raporty</li> <li>Ostawienia dziennika ocen</li> </ul> |          |
| +<br>Temat 3 ₽<br>+              | Etykieta                      | Folder                                                                   | Forum       | Galeria zdjęć -<br>Lightbox | Gra - Cryptex                | Gra -<br>Krzyżówka                                | Odznaki     Odtovórz     Import     Baza pytań                                                                                |          |
| Ternat 4 🖋                       |                               |                                                                          |             |                             | +Dodaj aktyv<br>+Dodaj aktyv | wność lub zasób<br>Modyfikuj 👻<br>wność lub zasób | ▲ Nawigacja<br>+ ☆ -<br>B Kokpit<br>★ Strona główna                                                                           |          |
|                                  |                               |                                                                          |             |                             |                              | 🕂 Dodaj temat                                     | Strony     Moje kursy     Endokrynologia dziecieca ( semestr                                                                  | etni     |

Po wyborze jednej z aktywności klikamy na nią lewym przyciskiem myszy.

Opis aktywności oraz instrukcje ich dodawania znajdują się w kolejnych plikach.